## Zimbra retention/disposal setup

aka disposal of the old emails

## Setup via web client

Log into zimbra web client https://mail.cerge-ei.cz

Rigth click folder  $\rightarrow$  Edit Properties  $\rightarrow$  tab Retention  $\rightarrow$  check [x] Enable Message Disposal

Enter the time period after which deletion/disposal will take effect.

| C zimbra                                                                                                    |           |
|----------------------------------------------------------------------------------------------------|-----------|
| Mail Contacts Calendar                                                                                                    |           |
| 🖂 New Message 🔹                                                                                                    |           |
| ▼ Mail Folders 🔅                                                                                                    |           |
| ▶ 🗄 Inbox (604) 🔹                                                                                                    |           |
| 💼 Sent 🛛 🗔 New Folder [nf]                                                                                                    |           |
| 🗊 Drafts (: 🍛 Mark All as Read                                                                                                    |           |
| Junk (1) Cmpty Folder                                                                                                    |           |
| Trash                                                                                                    |           |
| Move                                                                                                    |           |
| 🔲 Archives 🦰 Delete                                                                                                    |           |
| Edit Properties                                                                                                    |           |
| Detekov 🗋 Open in tab                                                                                                    |           |
| 🔲 RSS Fee 💠 Expand All                                                                                                    |           |
| Templates                                                                                                    |           |
| Folder Properties                                                                                                    |           |
| Properties Retention                                                                                                    |           |
| <ul> <li>Enable Message Retention         Messages in this folder which fall within the retention range will require explicit confirmation before being deleted.         Retention Range: Custom ▼</li></ul> |           |
|                                                                                                    | OK Cancel |

From: https://wiki.cerge-ei.cz/ - CERGE-EI Infrastructure Services

Permanent link: https://wiki.cerge-ei.cz/doku.php?id=public:emai:zimbra\_retention&rev=1615410247

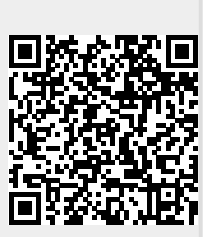

Last update: 2021-03-10 21:04